## Microsoft 365 - Outlook

E-Mails abrufen auf...

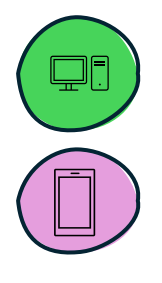

... PC oder Laptop

... Tablet oder Smartphone

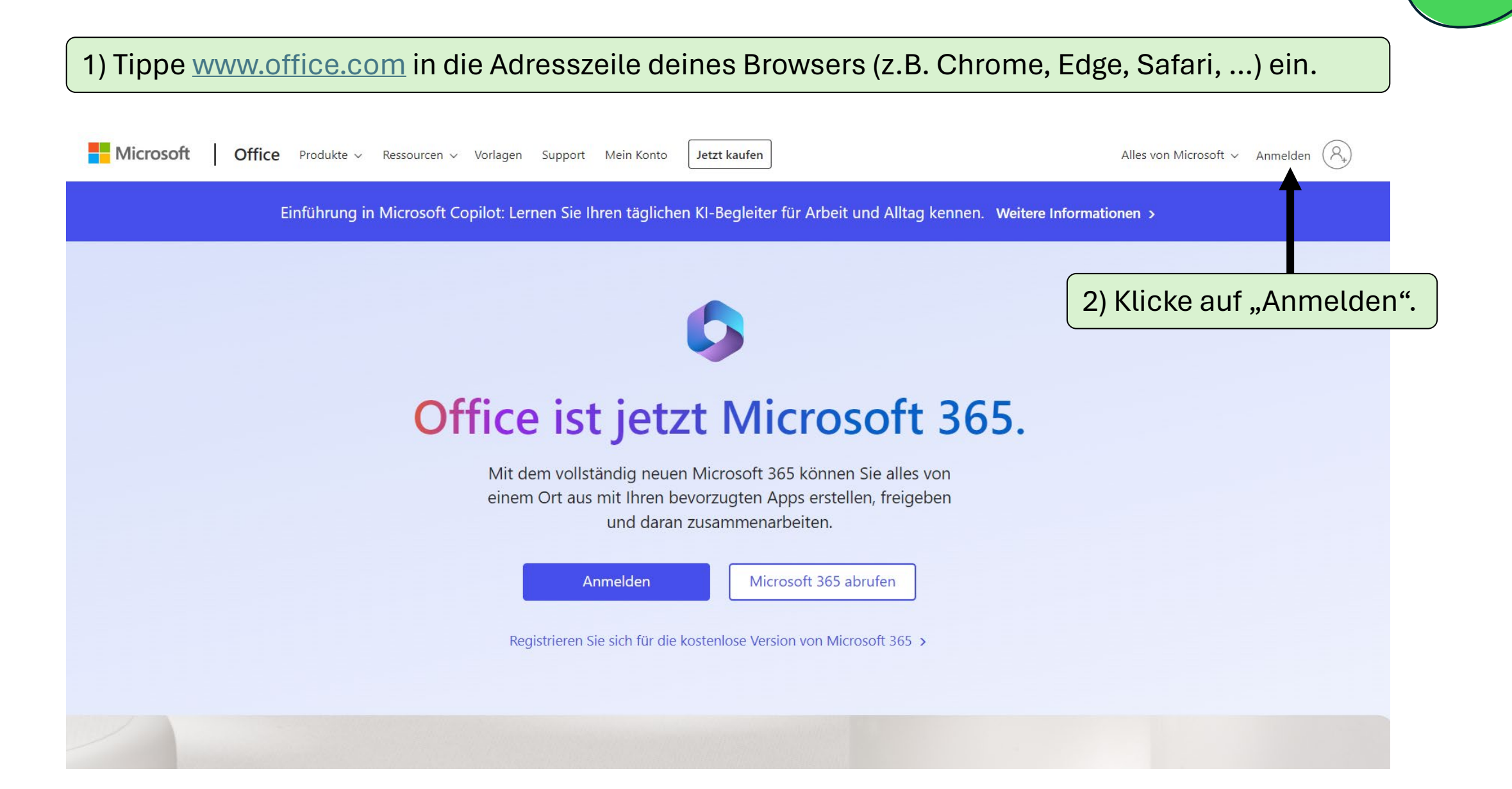

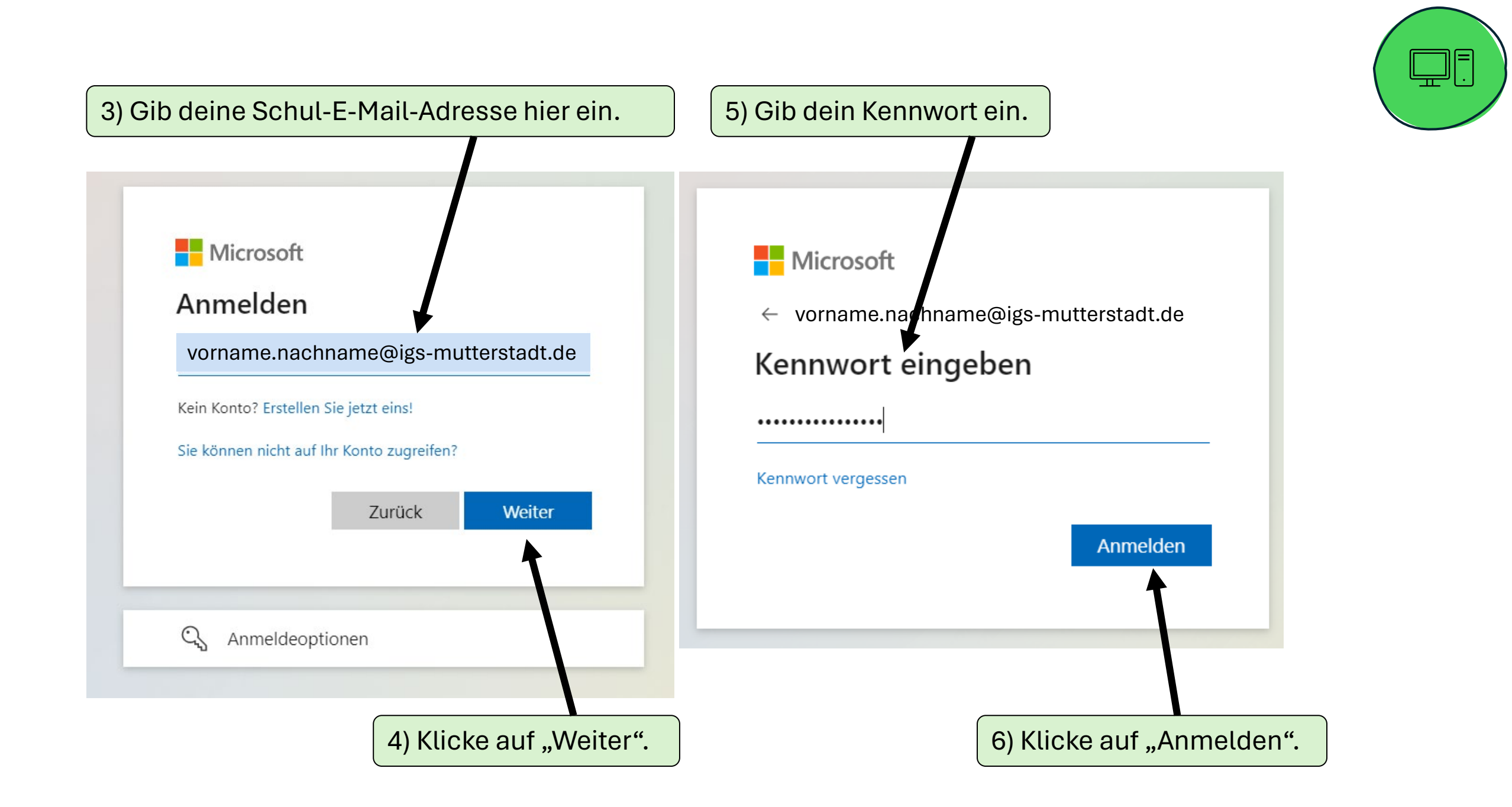

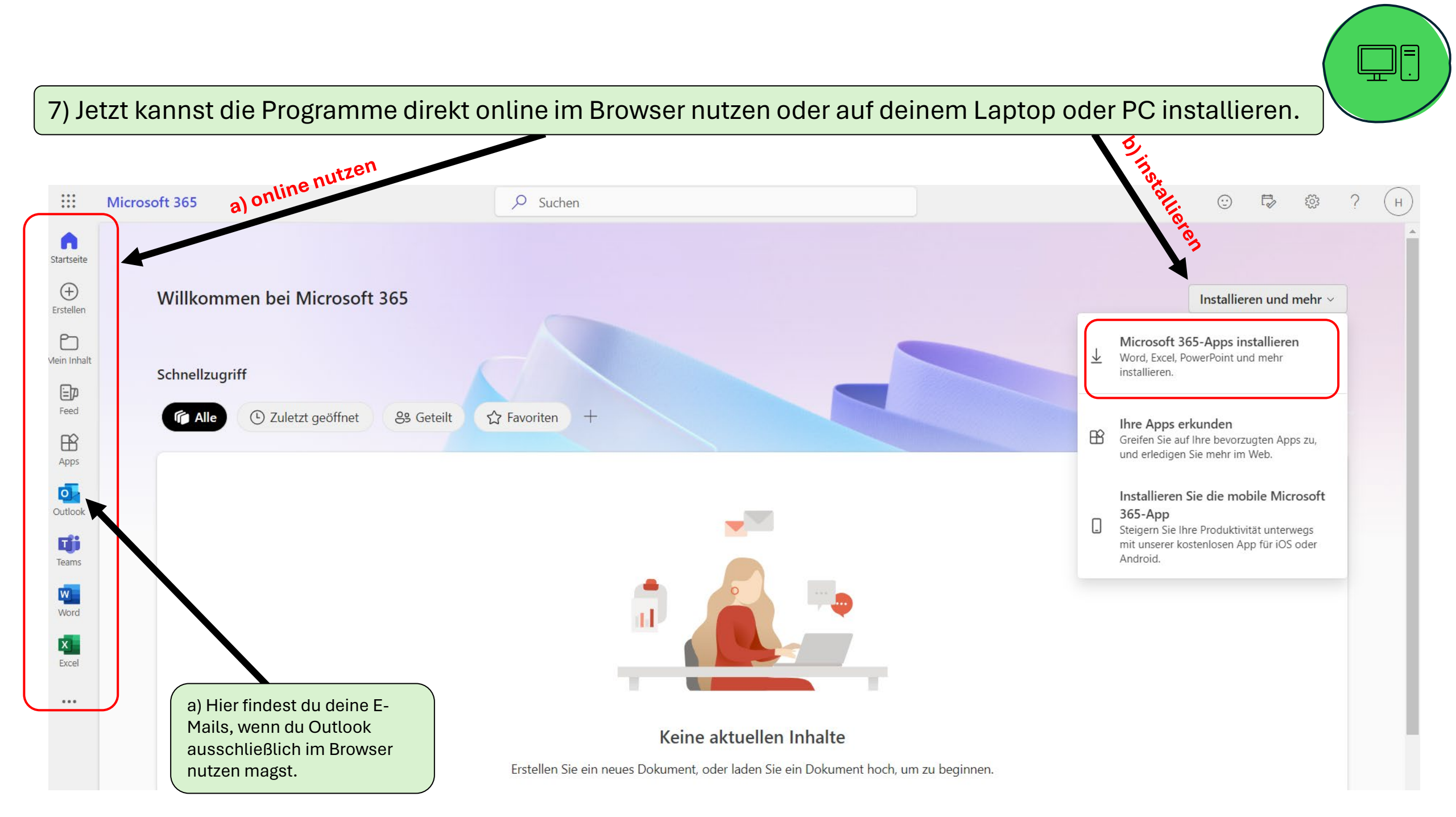

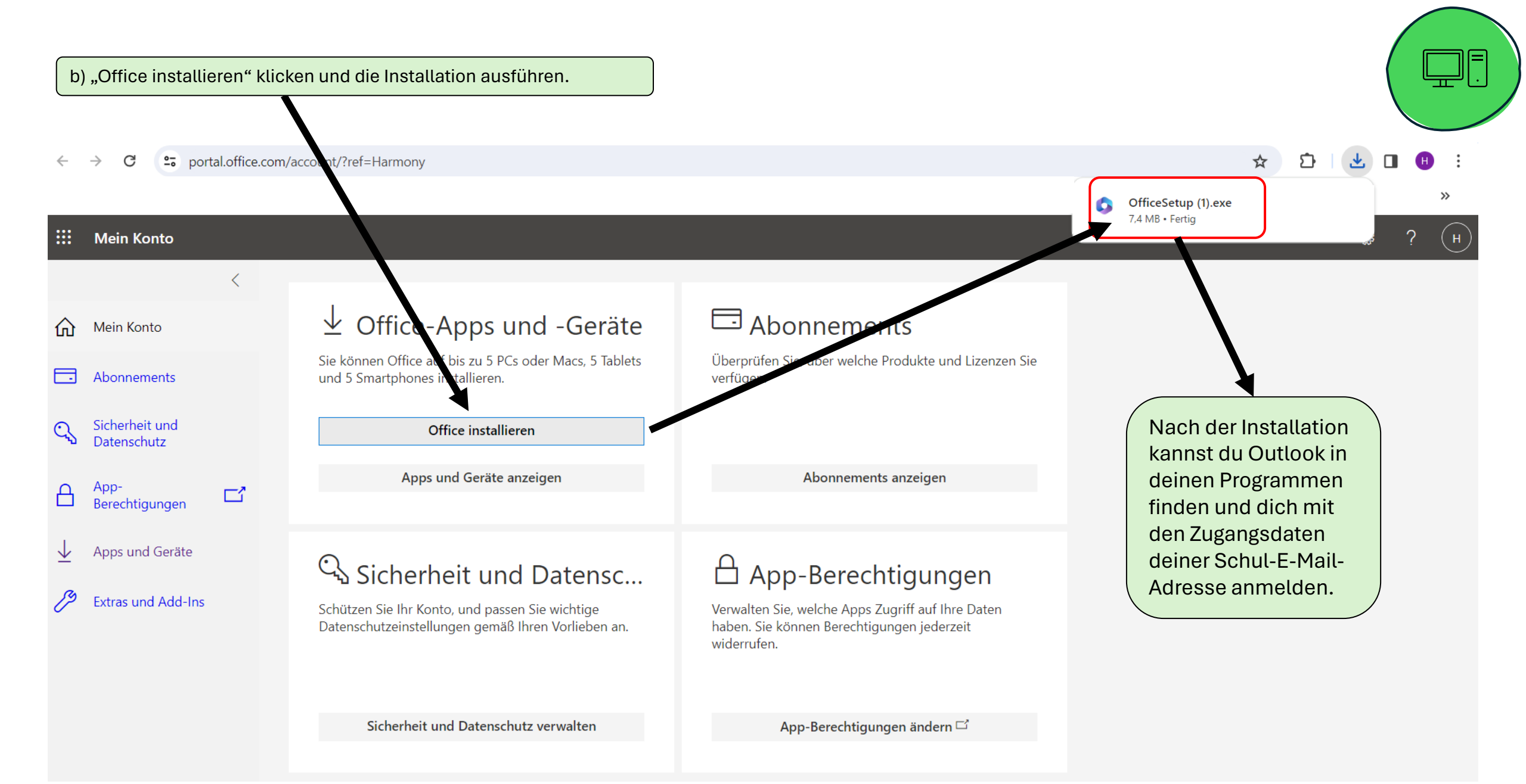

Wenn du E-Mails auf deinem Tablet oder Smartphone per Outlook abrufen magst, dann...

1) Lade dir das gesamte Microsoft 365 Paket aus dem App-Store auf dein Tablet oder Smartphone und melde dich an.

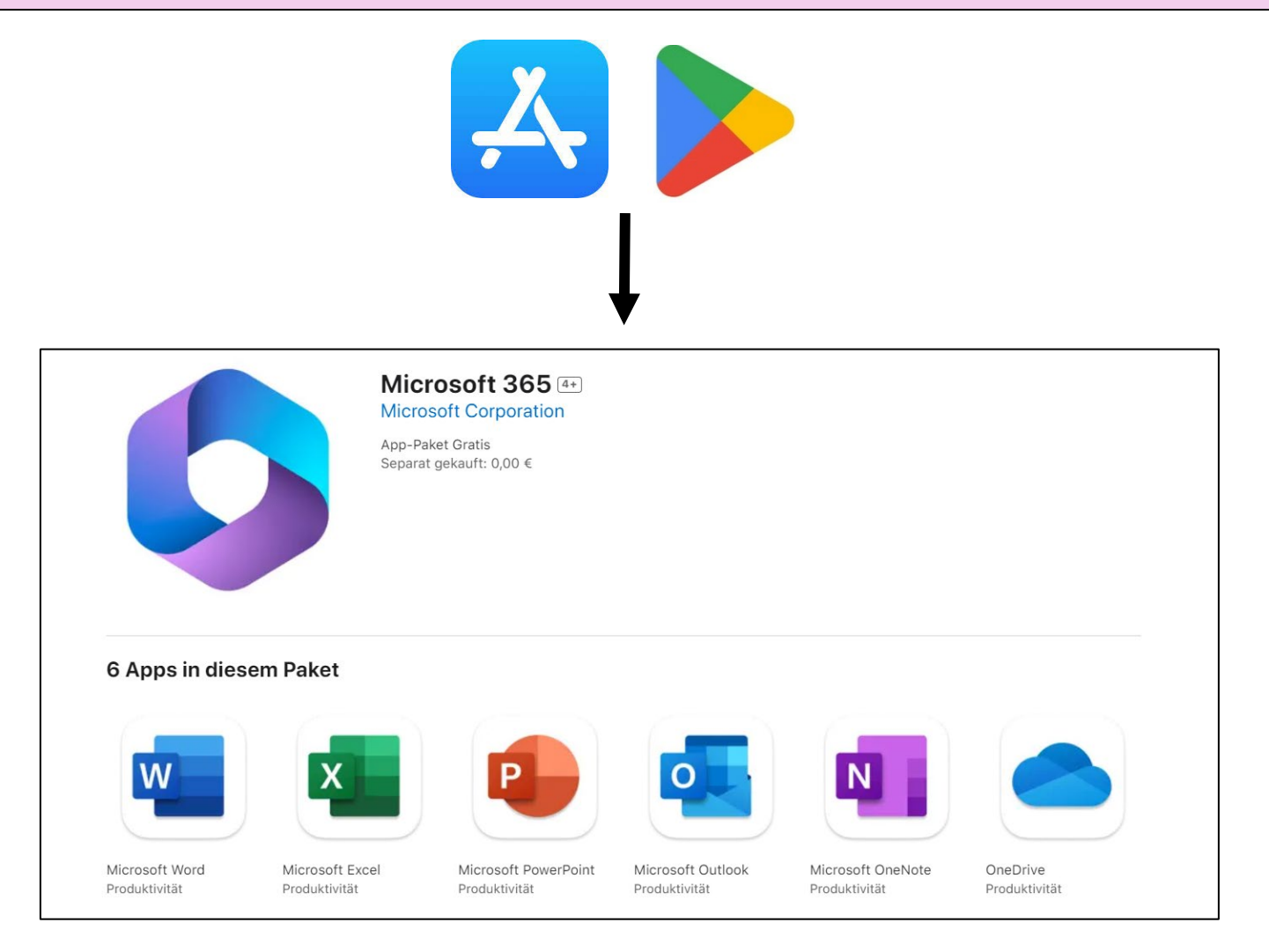

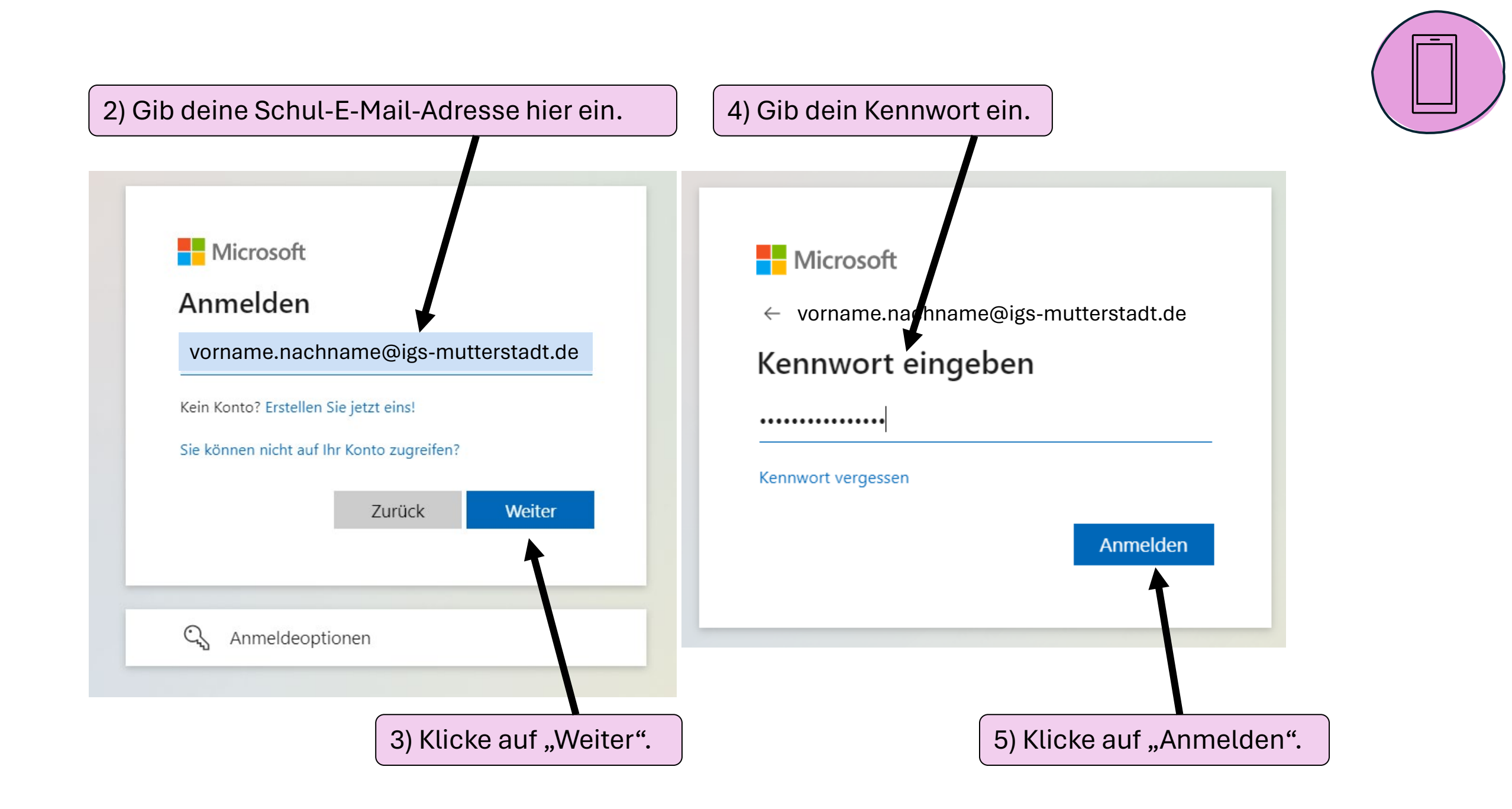

## 6) Öffne Outlook.

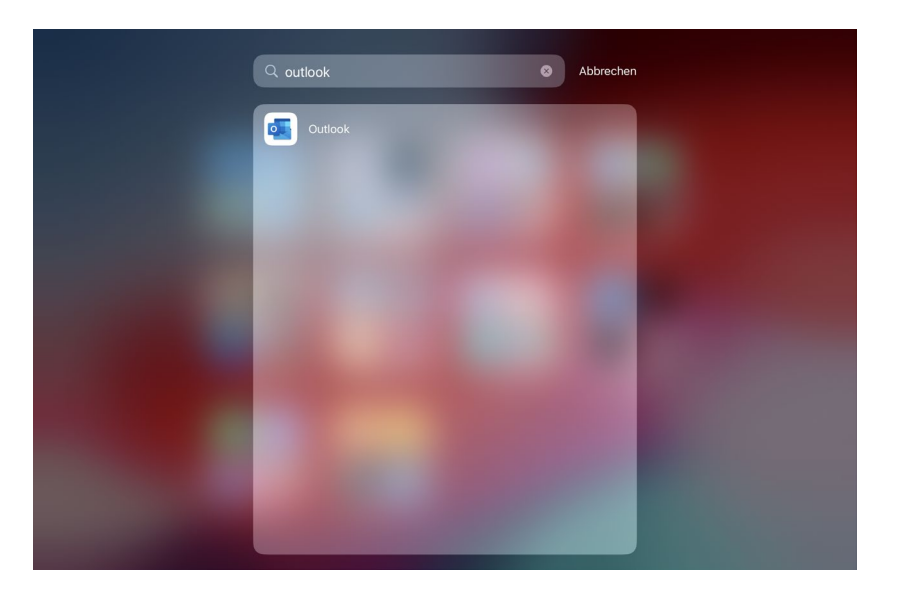

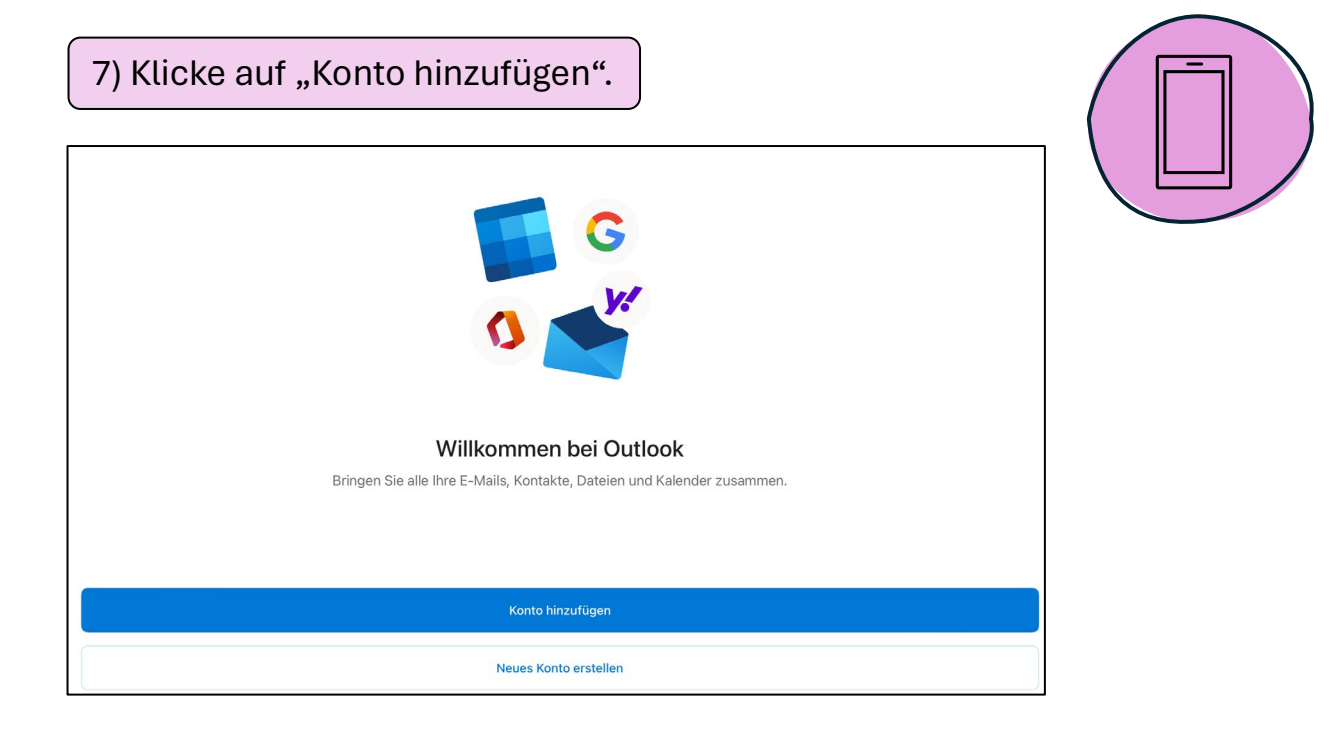

8) Wähle dein Schulkonto aus und klicke auf "Konto hinzufügen".

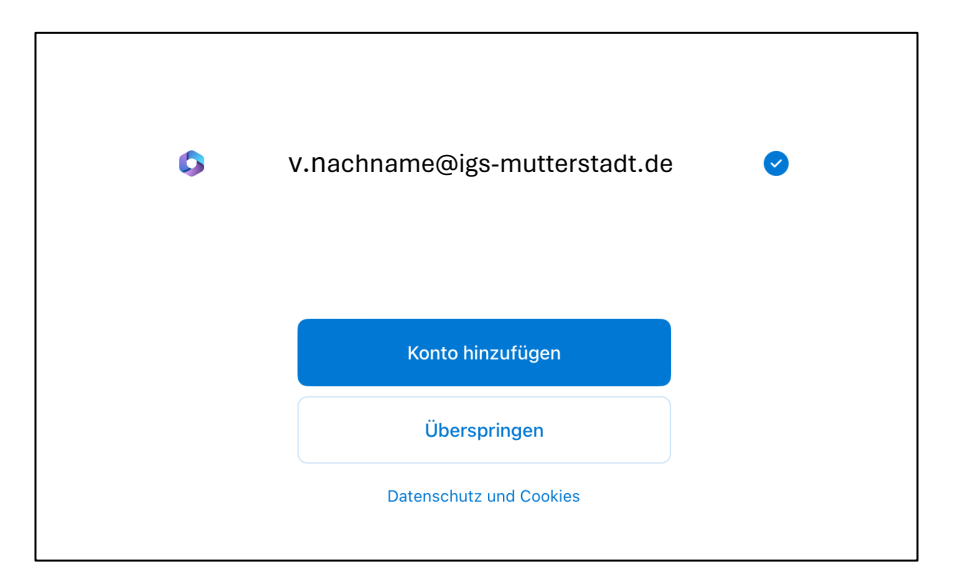

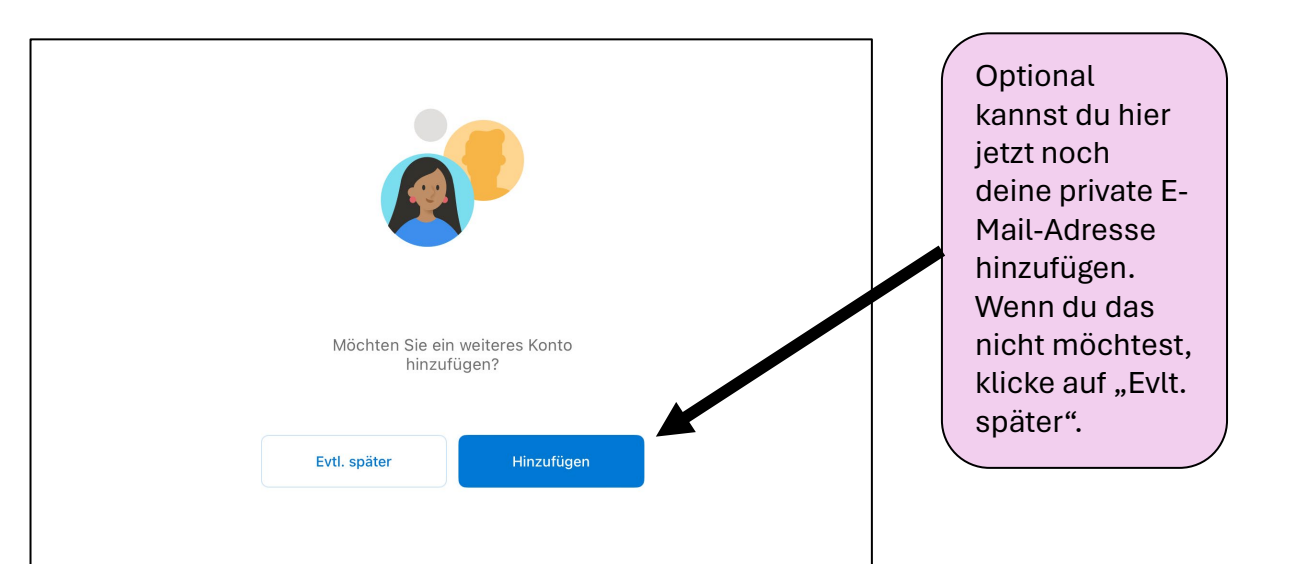

## $\equiv$ Posteingang

QQ

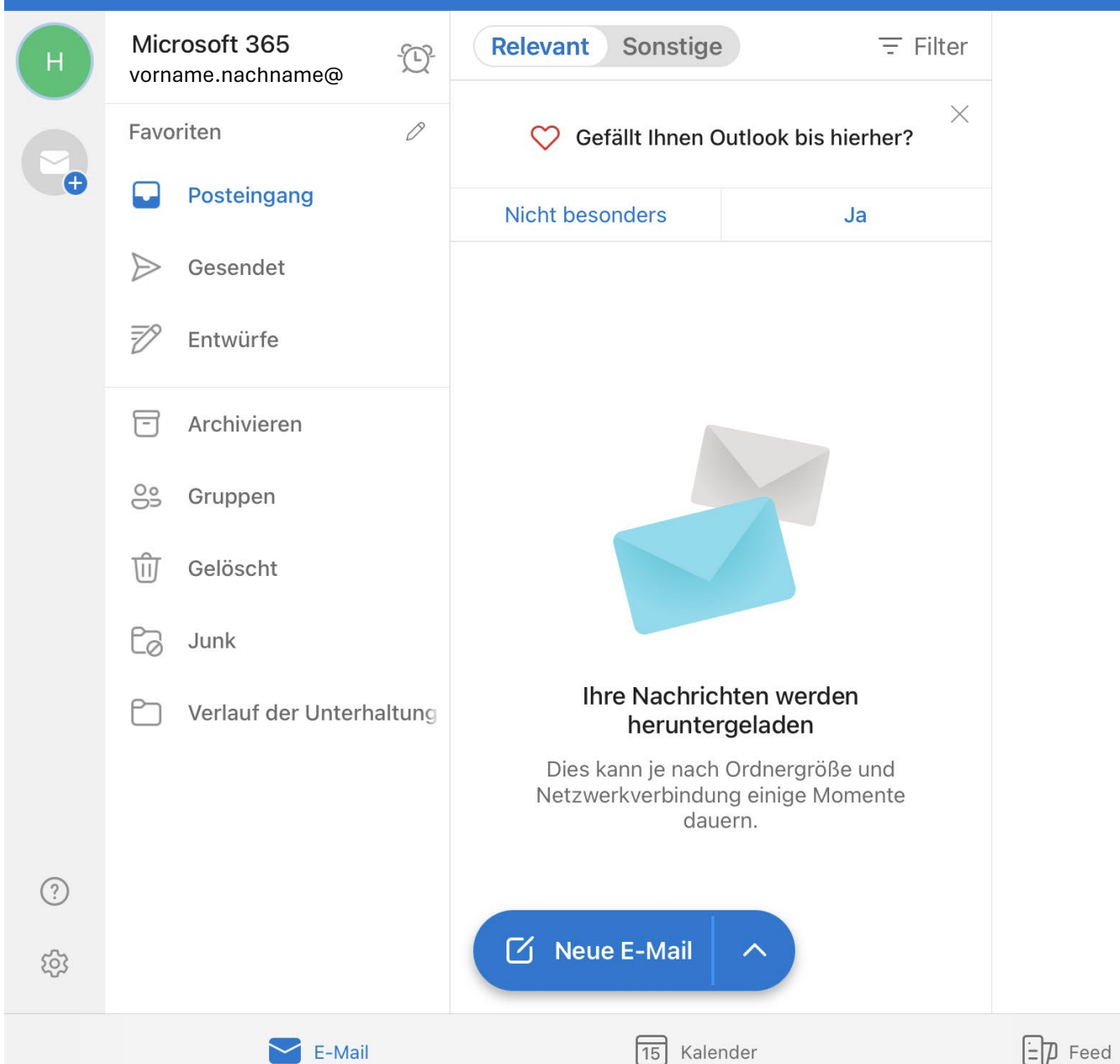

Dein Postfach ist jetzt fertig eingerichtet.

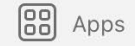